## **Creating a Requisition**

- Click on "Requisition" link in "Transaction" column under "Purchasing/Accounts Payable" header
- Tabs to input information
  - $\circ$  Document Overview
    - Description
      - Start with FO code
      - Vendor name or description of good/service
      - Example: "057 Fisher Hawaii"
  - o Delivery
    - Select building code
      - Click on S button
      - Enter campus code (use KA)
      - Enter building code (see building code list or search via 

        button)
        - Select building by clicking on "return value" link
    - Set as default building (no need to search again)
    - Input Room number
  - o Vendor
    - Click on S button
    - Search vendor by using wild cards (asterisk \*)
    - Select vendor by clicking on "return value" link
    - If no vendor we must setup a vendor code
      - Departments will obtain W-9/WH-1 from vendor
  - o Items
    - Item Type
      - "NO QUANTITY"
        - Do not select quantity harder to do payment
        - Do not use quantity box error will occur
    - Input Description of good and services
      - Include quantity of goods
    - Input Unit Cost
      - Input total cost of line item
    - Click "Add" button
    - Click "Setup Distribution" button
      - Select campus codes in Chart (KA)
      - Enter Account Number
      - Enter **Object** (Object code/Subcode)
      - Click "Add" button
      - Click "Distribute To Items" button
  - Additional Institutional Info
    - Input your **Phone number** (808-734-XXXX)
- Click "Calculate" button
- Click "Submit" button